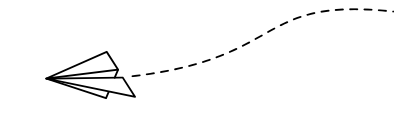

# Google for Education ガイドブック

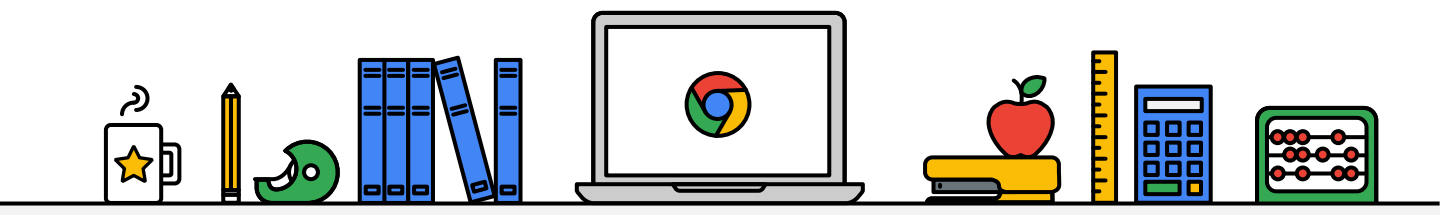

#### 目次

| 1 | はじめに           | <b>P</b> 3 |
|---|----------------|------------|
| 2 | ログイン方法         | P5         |
| 3 | アプリを開く         | P9         |
| 4 | ビデオ通話に参加する     | P12        |
| 5 | フォームに回答する      | P15        |
| 6 | ドキュメントを作成する    | P18        |
| 7 | 共有されたドキュメントを開く | P22        |
| 8 | ログアウト方法        | P25        |

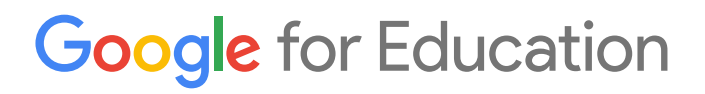

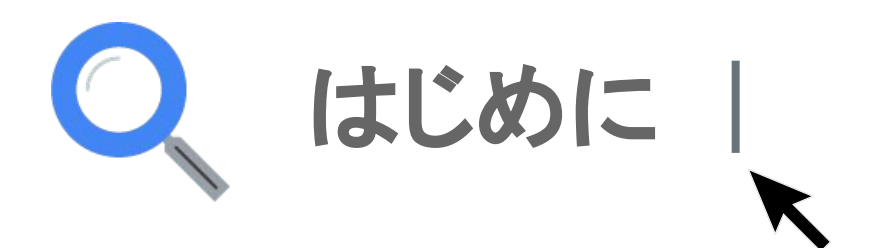

#### はじめに

#### ✓ 貸与している端末とアカウントは期間限定です。

今回皆さんにお貸ししている端末とアカウントは期間限定です。 通学が再開するタイミングで、返していただく必要があります ので、プライベートでの利用はしないようにお願いします。 ※ご自身のアカウントを利用される場合はこの制限はありません。

#### ✓ 利用できるアプリに限りがあります。

期間限定のアカウントのため、一部のアプリは使えなくなっています。 また、メールやファイルの共有は、学校内の先生・生徒のみに限られています。

※ご自身のアカウントを利用される場合はこの制限はありません。

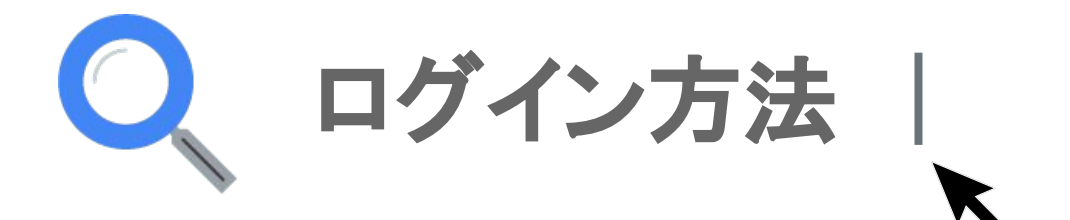

1 Chromebookを開くと、「ようこそ!」の画面が表示されるので、右下の「続行」をクリックします。

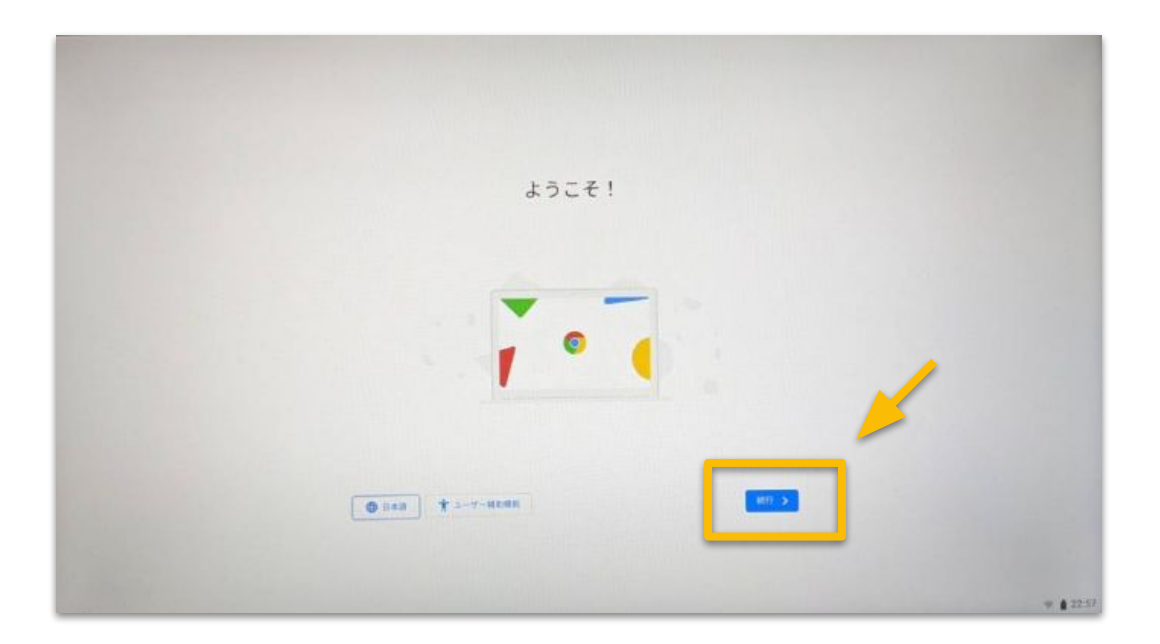

2 ネットワークへの接続画面で「NTT DOCOMO」を選択し、 右上の「接続」をクリック後、「接続済み」と表示されたら右上の 「×」で画面を閉じます。

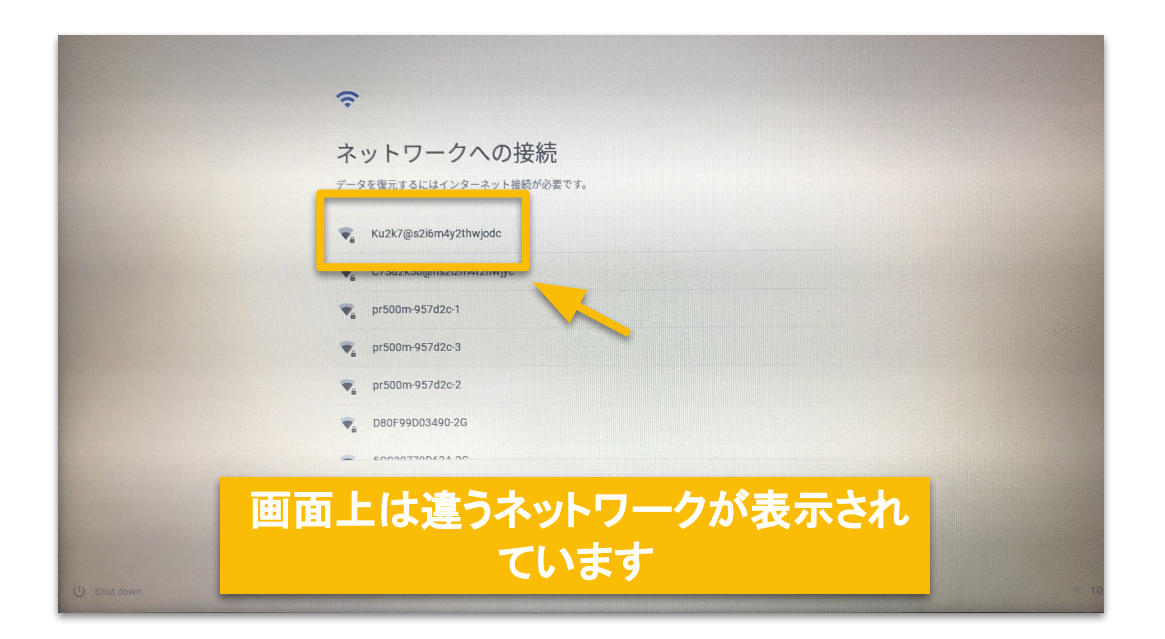

3 Google Chrome OS 利用規約の画面が表示されるので、 右下の「同意して続行」をクリックします。

| G<br>Google Chrome OS 利用規約                                                                                                    |        |
|----------------------------------------------------------------------------------------------------|--------|
| Oogle Chrome OS 親好<br>の方べれるをご利用になると、以下の現物に同意したものとみなされま。<br>コーサーに提供される Chrome OS 機要がバイスには、Chrome OS ソナウケア、パオペトーティング やみ<br>クトウムシング かきまれています (以下、総称して「なソフトウェア、フォント、400%のチーク (アップデ<br>トなど) がきまれています (以下、総称して「なソフトウェア) と呼びます)、400%の使から、400%<br>コートの大半は、http://www.chromum.org に混成されているオープンソームソフトウェアライ・<br>スクエムセキュリケーの数定<br>プレーション SMR と使用状況のデータを Google に自動送信して Chrome OS の要能相上に受立<br>3.6 MB |        |
|                                                                                                    | ♥ 10.1 |

4 「Chromebook」へのログイン画面に変わったら、 メールアドレスを入力します。

|                        | Google<br>「Chromebook」へのログイン |    |
|------------------------|------------------------------|----|
|                        | メールアドレスまたは憲法勝号<br>           |    |
|                        | その他の設定                       | ** |
|                        |                              |    |
|                        | < R2                         | *  |
| down 🕑 Browse as Guest |                              |    |

5 続いてパスワードを入力し、「次へ」をクリックします。

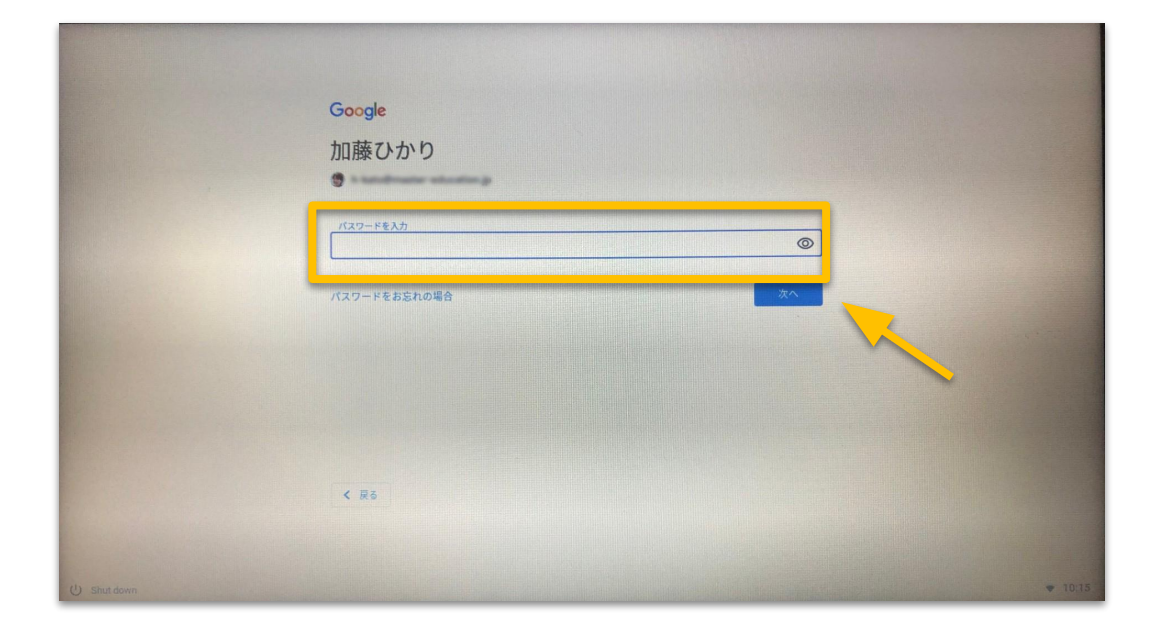

6 デスクトップの画面になったら、ログイン完了です。 ※2回目以降のログインでは、パスワード入力のみ必要です。

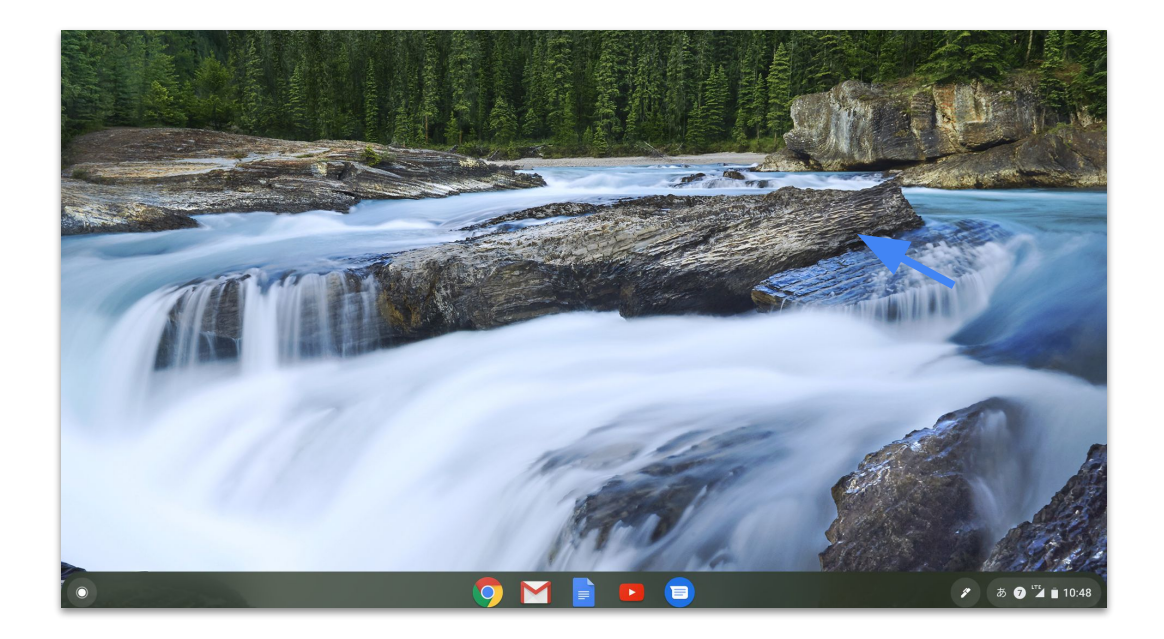

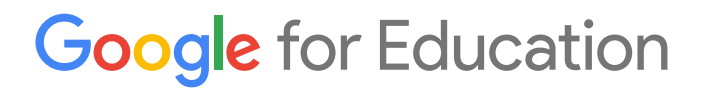

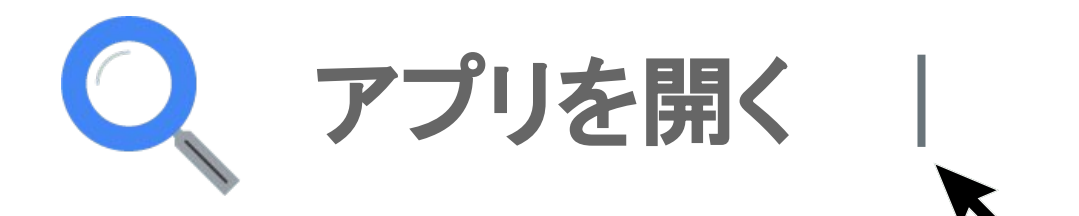

1 デスクトップ画面の下に表示されている「Chrome」の アイコンをクリックします。

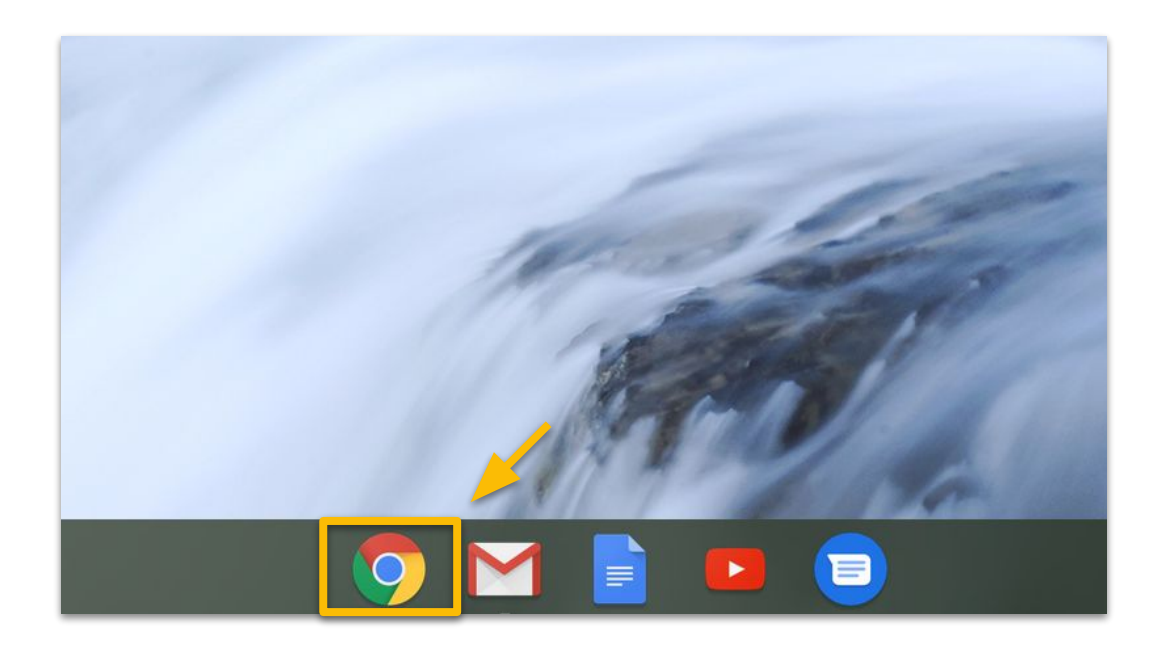

2 Google 検索画面の右上の ジェをクリックすると、 利用できるアプリのアイコンが表示されるので、 開きたいアプリをクリックします。

|                                           |                   | Gmail 運           |           |
|-------------------------------------------|-------------------|-------------------|-----------|
| Google                                    | デカウント             | Gmail             | Classroom |
| Q Googleで検索または URL を入力                    | Forms             | レート<br>ドライブ       | 277 F     |
| <ul> <li>アouTube ウェブストア ショートカッ</li> </ul> | ドキュメ<br>@<br>チャット | スプレツ<br>で<br>Meet | カレンダー     |
|                                           |                   |                   | 4 +74747  |
| e=OGB&tab=rk1&utm_medium=app              |                   | 0                 | 1123412   |

3 アプリから別のアプリを開くときは、新しいタブを開くと 2の画面に戻るので、同じ手順で開くことができます。

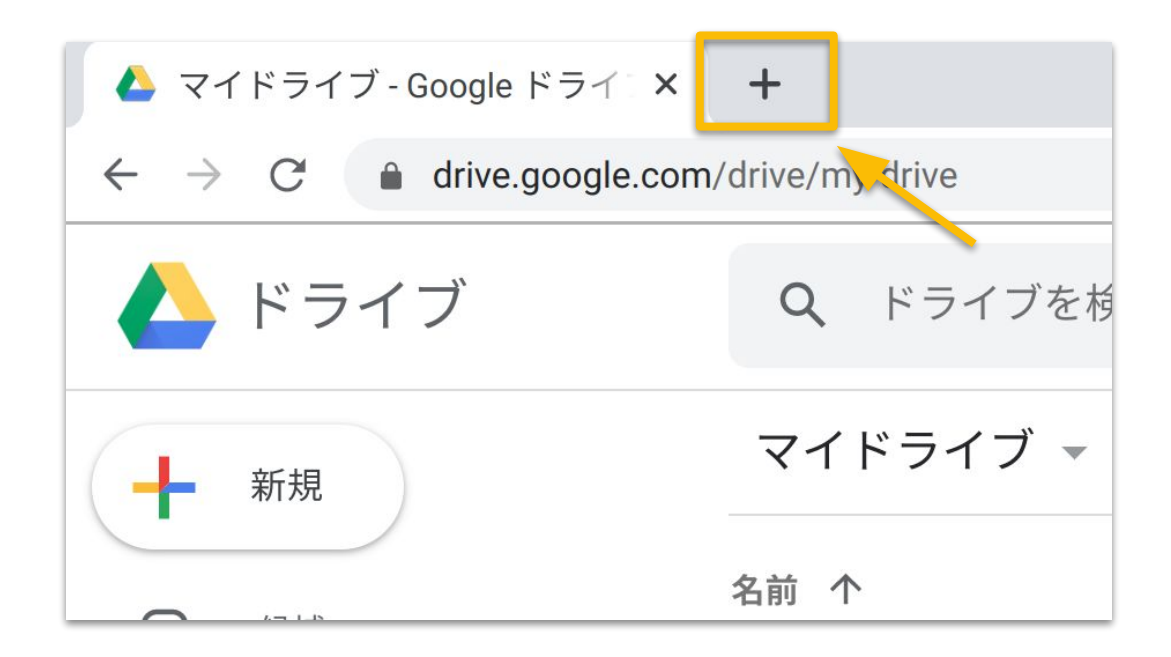

#### く参考>みなさんが利用できるアプリ

| = ドキュメント   | <b>文書作成</b><br>メモやレポートを作成できるアプリ             |
|------------|---------------------------------------------|
| ロ スライド     | <b>発表資料準備</b><br>発表資料を作成できるアプリ              |
| 田 スプレッドシート | <b>表・グラフ作成</b><br>表やグラフを作成できるアプリ            |
| = フォーム     | <b>アンケートや小テストの回答</b><br>アンケートや小テストに解答できるアプリ |
| ドライブ       | <b>資料の保管</b><br>作成した資料や画像・動画を保管できるアプリ       |
| Meet       | <b>ビデオ通話</b><br>離れた場所の先生とビデオ通話ができるアプリ       |
|            |                                             |

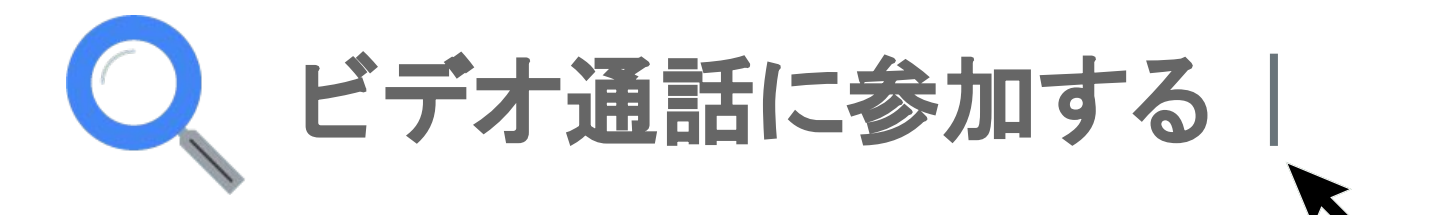

1 Google 検索画面の右上の ∷ をクリックし、 「カレンダー」を開きます。

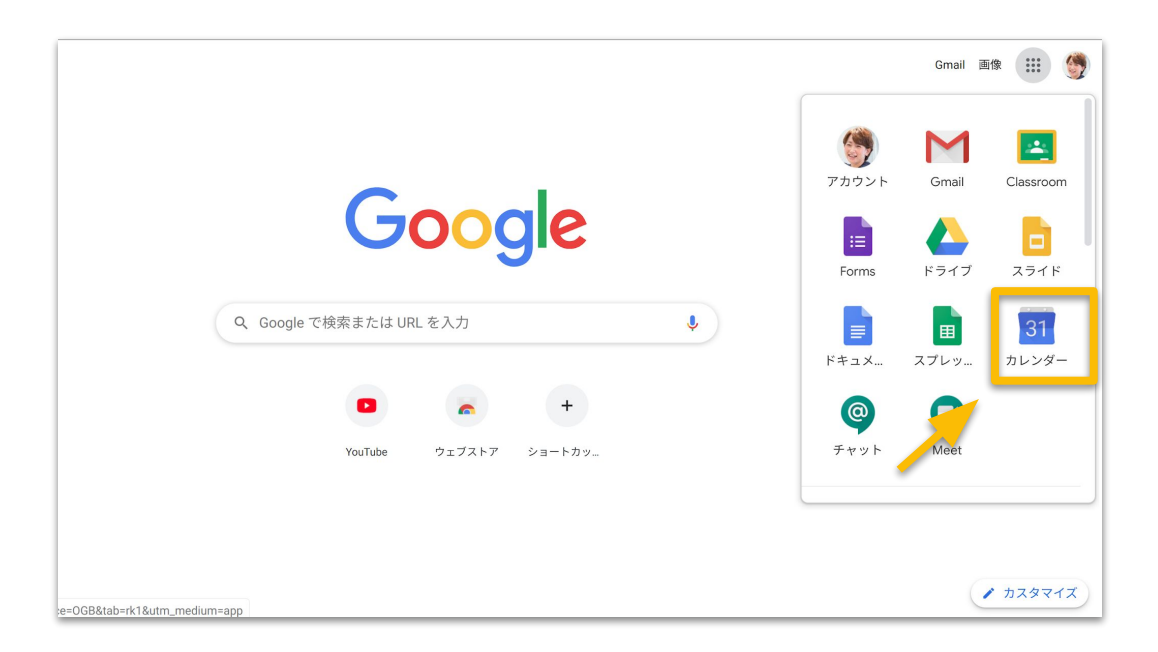

2 Google カレンダーが開くので、先生から招待されている 予定をクリックし、「Hangouts Meetに参加」を選びます。

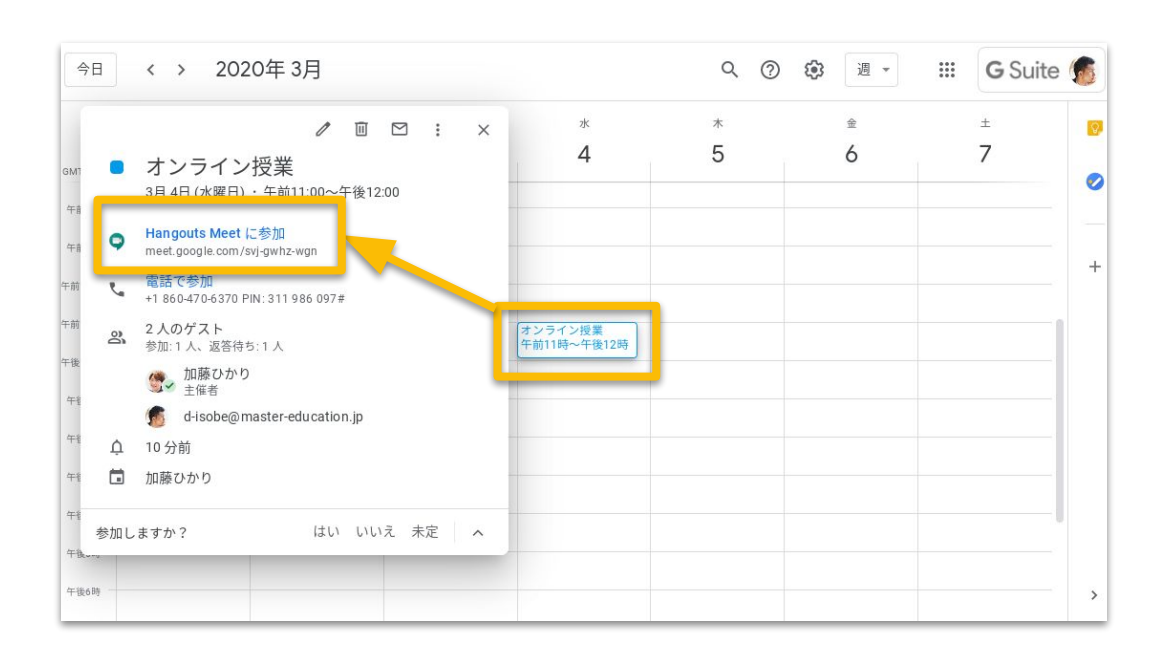

3 Meet の画面が開くので、「今すぐ参加」をクリックします。

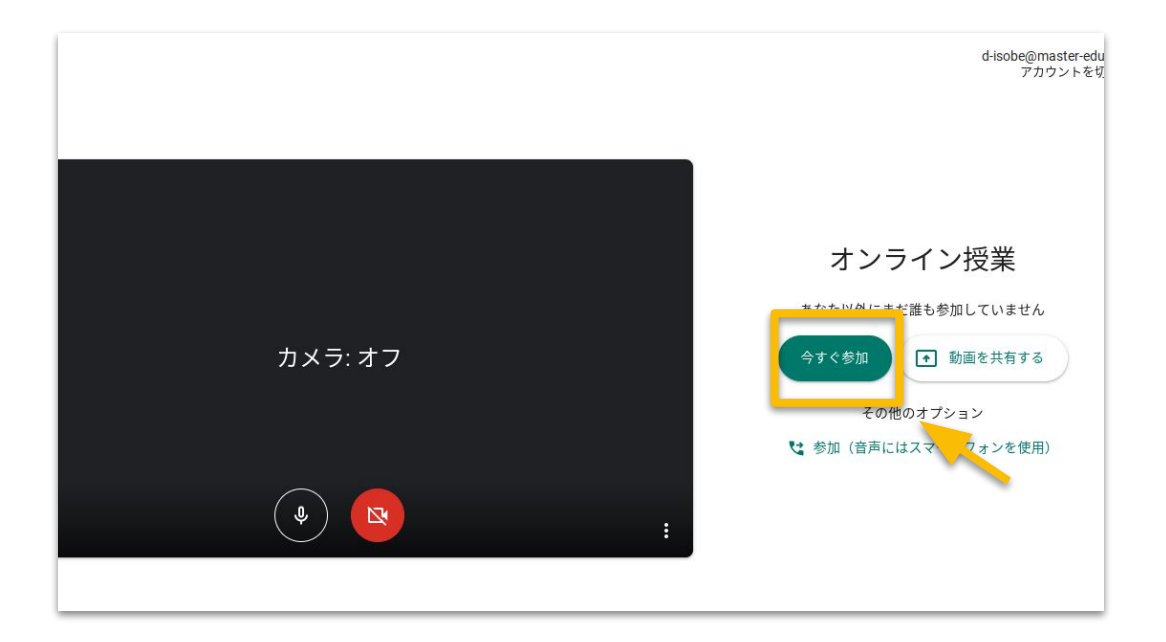

4 「マイク ●「カメラ 」を有 □ こして、オンラインでの授業を開始し ましょう。終了するときは「通話を終了 」 ・ をクリックしましょう。

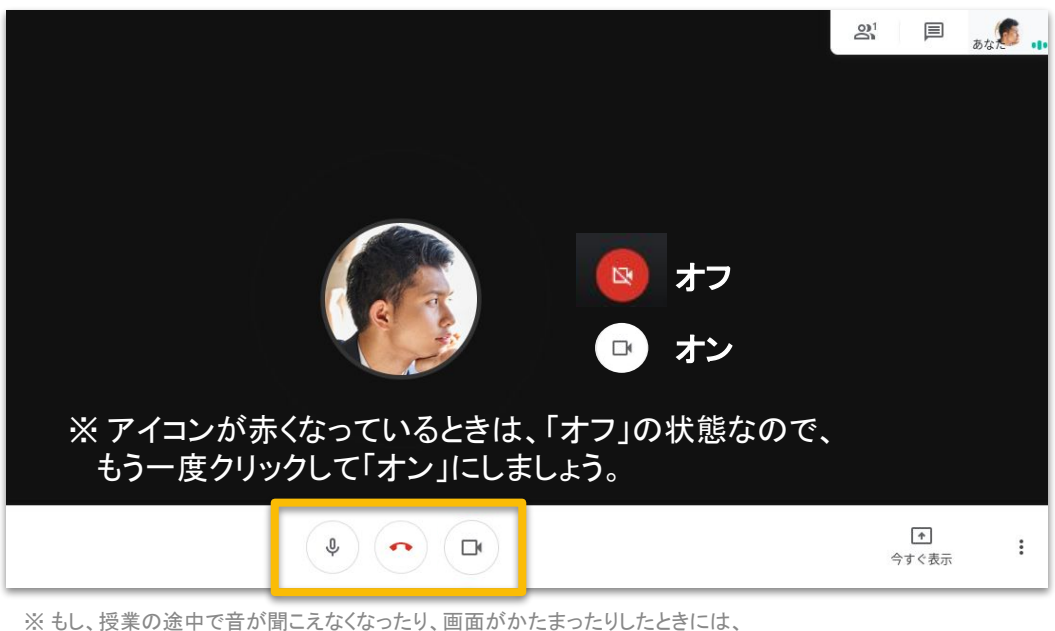

一度「通話を終了」してからもう一度入り直してみましょう。

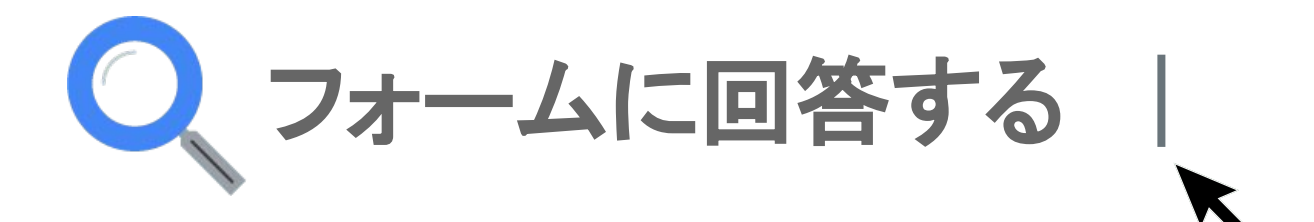

1 Google 検索画面の右上の ∷ をクリックし、 「Gmail」を開きます。

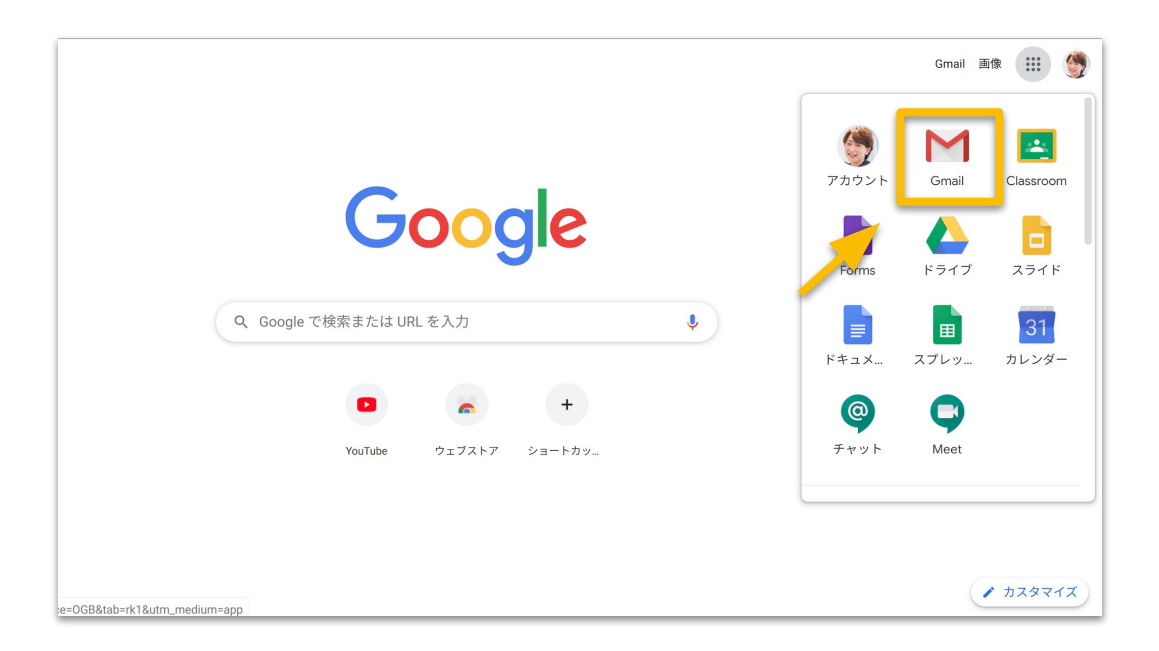

2 Gmail が開きますので、先生から送信されたフォームの メールをクリックします。

| = M Gmail                                                                                                    | Q メールを検索              | *                                                   |
|----------------------------------------------------------------------------------------------------|-----------------------|-----------------------------------------------------|
| <ul> <li>              ← 作成      </li> <li>             受信トレイ         </li> </ul>                                                                                                    | □ - C :<br>□ - h-kato | <b>健康チェックフォーム</b> - 次のフォームにご記入ください: 健康チェックフォーム フォーム |
| <ul> <li>★ スター付き</li> <li>◆ スヌーズ中</li> <li>&gt;&gt; 送信済み</li> <li>● 下書き</li> <li>&gt;&gt; もっと見る</li> </ul>                                                                                                    | 1                     |                                                     |
| 180 * +     180 *     180 *     180 *     180 *     180 *     180 *     180 *     100 *     100 *     100 *     100 *     100 *     100 *     100 *     100 *     100 *     100 *     100 *     100 *     100 *     100 *     100 *     100 *     100 *     100 *     100 *     100 *     100 *     100 *     100 *     100 *     100 *     100 *     100 *     100 *     100 *     100 *     100 *     100 *     100 *     100 *     100 *     100 *     100 *     100 *     100 *     100 *     100 *     100 *     100 *     100 *     100 *     100 *     100 *     100 *     100 *     100 *     100 *     100 *     100 *     100 *     100 *     100 *     100 *     100 *     100 *     100 *     100 *     100 *     100 *     100 *     100 *     100 *     100 *     100 *     100 *     100 *     100 *     100 *     100 *     100 *     100 *     100 *     100 *     100 *     100 *     100 *     100 *     100 *     100 *     100 *     100 *     100 *     100 *     100 *     100 *     100 *     100 *     100 *     100 *     100 *     100 *     100 *     100 *     100 *     100 *     100 *     100 *     100 *     100 *     100 *     100 *     100 *     100 *     100 *     100 *     100 *     100 *     100 *     100 *     100 *     100 *     100 *     100 *     100 *     100 *     100 *     100 *     100 *     100 *     100 *     100 *     100 *     100 *     100 *     100 *     100 *     100 *     100 *     100 *     100 *     100 *     100 *     100 *     100 *     100 *     100 *     100 *     100 *     100 *     100 *     100 *     100 *     100 *     100 *     100 *     100 *     100 *     100 *     100 *     100 *     100 *     100 *     100 *     100 *     100 *     100 *     100 *     100 *     100 *     100 *     100 *     100 *     100 *     100 *     100 *     100 *     100 *     100 *     100 *     100 *     100 *     100 *     100 *     100 *     100 *     100 *     100 *     100 *     100 *     100 *     100 *     100 *     100 *     100 *     100 *     100 *     100 *     100 *     100 *     100 *     100 *     100* | 0 GB を使用中             | プログラム ポリシー<br>Powered by Google                     |

3 「フォームに記入する」をクリックすると、 Google フォームが開くので、回答を入力して送信します。

| ~ |                                                                  | 1/1          | < |
|---|------------------------------------------------------------------|--------------|---|
|   | 健康チェックフォーム <sub>受信トレイ×</sub>                                     |              |   |
| 5 | h-kato@master-education.jp<br>To 自分 ❤                            | 13:21 (2 分前) | ☆ |
|   | Google Forms                                                     |              |   |
|   | 次のフォームにご記入ください:<br>健康チェックフォーム<br>フォームに記入する<br>独自の Google フォームを作成 |              |   |

<参考>フォームの回答については、設定 P25の9)をして いただくことでGmail のアカウントを持っていなくても 可能 ですが、フォームを作成するためにはGmail もしくは G Suite のアカウントを所有している必要が あります。

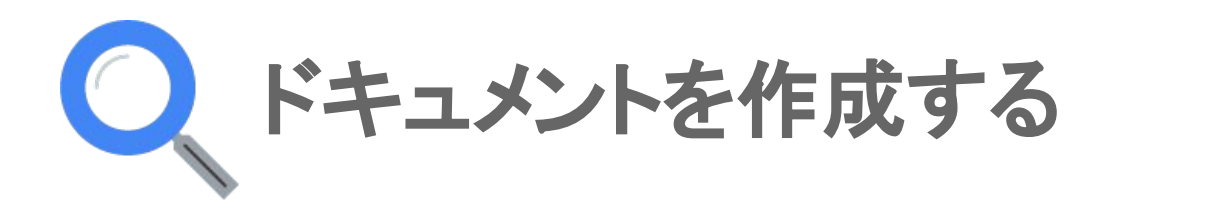

1 Google 検索画面の右上の <sup>■●</sup> をクリックし、 「ドライブ」を開きます。

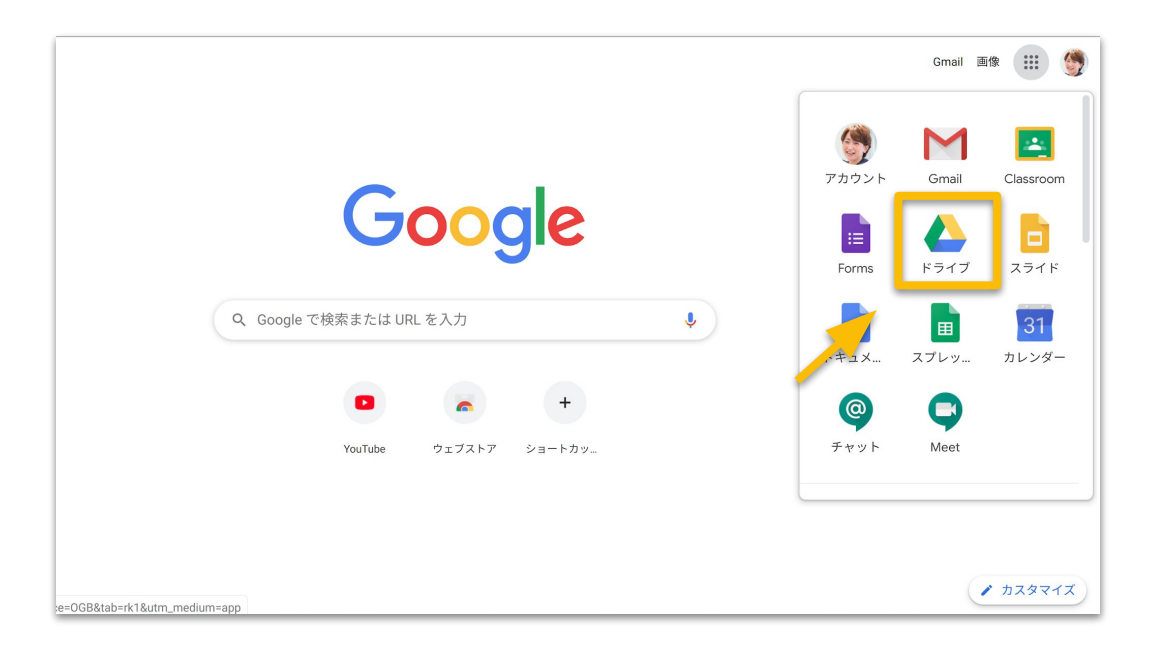

2 画面左上の「新規」をクリックし「Google ドキュメント」「Google ス プレッドシート」「Google スライド」の いずれかをクリックします。

| 🝐 ドライブ                                                                           | Q ドライブを検索<br>マイドライブ -                                                                | - © Ø \$                                              |
|----------------------------------------------------------------------------------|--------------------------------------------------------------------------------------|-------------------------------------------------------|
| <ul> <li>◆ 素材ルダ</li> <li>◆ まオルダ</li> <li>◆ ファイルのアッ</li> <li>◆ フォルダの、ッ</li> </ul> | ブロード<br>ブロード                                                                         |                                                       |
| ■ Google スプレッ<br>■ Google スプレッ<br>■ Google スライト<br>その他                           | ッドシート     >     Google ドライブでは、どのパソコンペ<br>セスできます       ド期 ボタンを使用してファイルを追加する<br>を追加します | やモバイル デバイスからでもファイルにアク<br>か、[共有アイテム] から [マイドライブ] にファイル |

3 左上の「無題のドキュメント」にドキュメントのタイトルを 入力します。

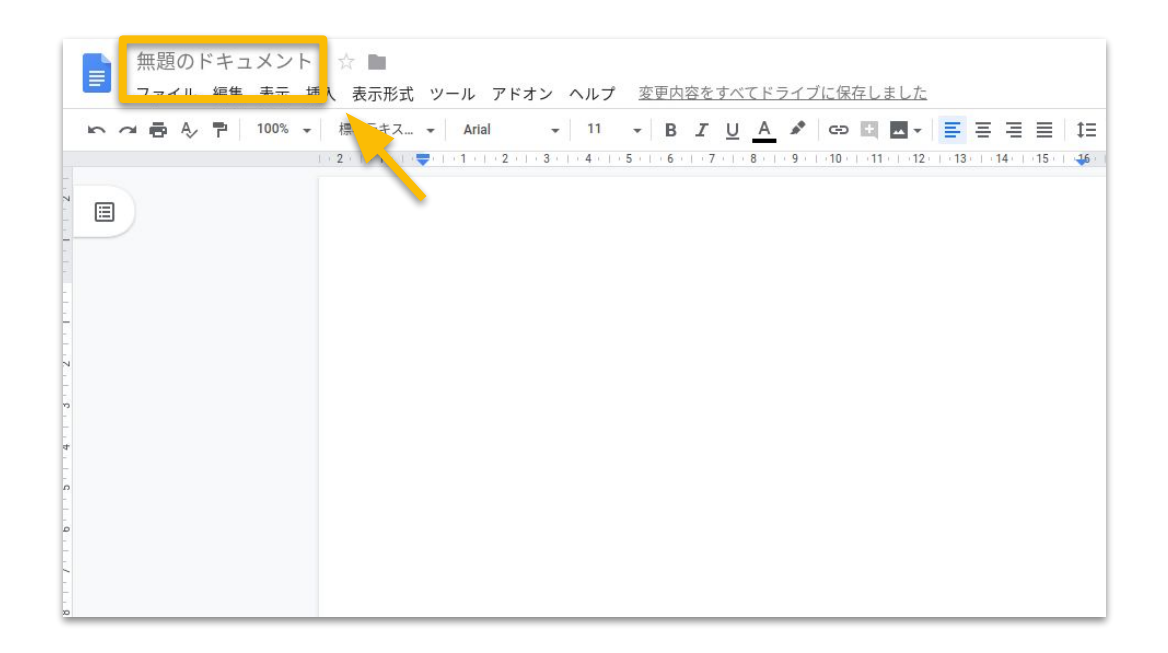

4 作成したものを先生に共有したいときには、右上の「共有」ボタンを クリックします。

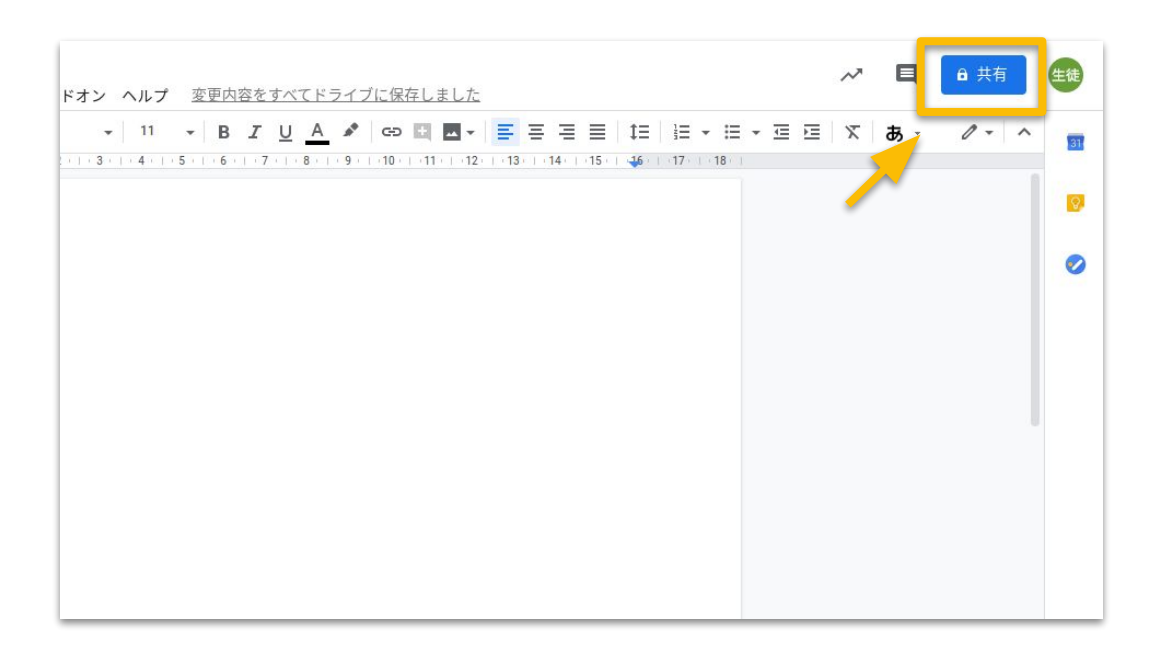

5 ユーザーの下の四角の中に先生のメールアドレスを入力し、 「送信」をクリックします。

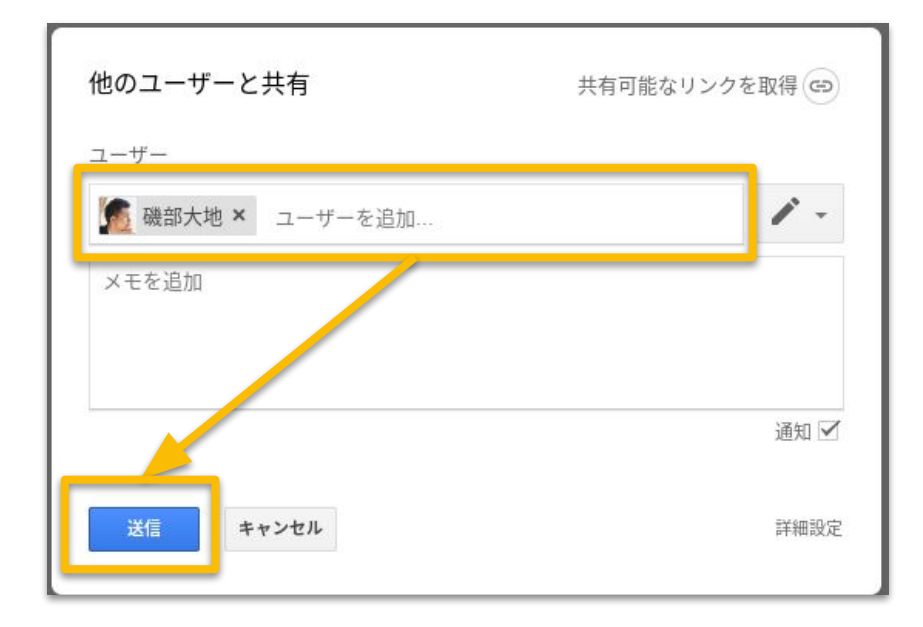

<参考>みなさんが作成したドキュメントは、すべでドライブ」 アプリの「マイドライブ」に自動で保存されます。

|    | ドライブ       | Q ドライブを検索 | • |  | $\oslash$ |
|----|------------|-----------|---|--|-----------|
| +  | 新規         | マイドライブ 🚽  |   |  |           |
| C  | 1010       | ファイル      |   |  |           |
| 4  | マイドライブ     |           |   |  |           |
|    |            |           |   |  |           |
| 20 | 共有アイテム     |           |   |  |           |
| 0  | 最近使用したアイテム |           |   |  |           |
| ☆  | スター付き      | 5 77F     |   |  |           |
| Î  | ゴミ箱        |           |   |  |           |
|    | 保存容量       |           |   |  |           |
|    | 0 バイト 使用   |           |   |  |           |

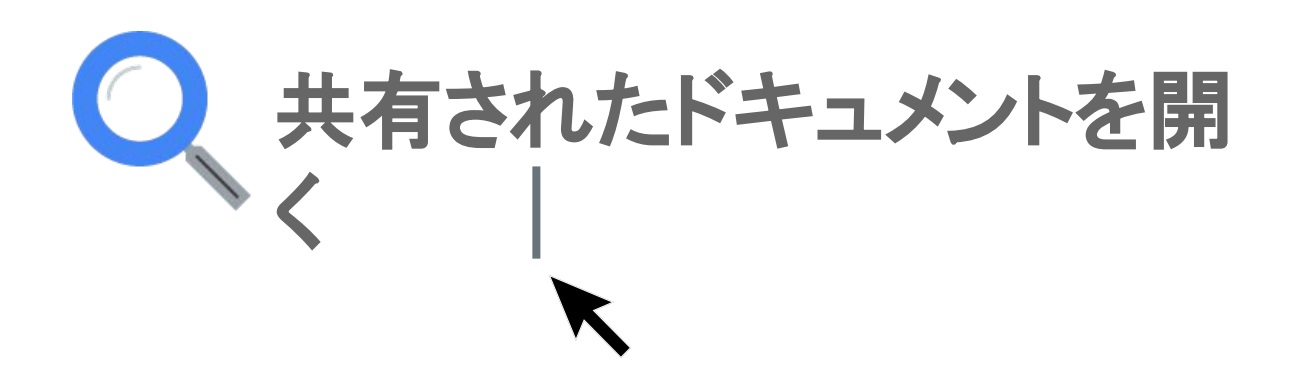

先生から共有されたドキュメントを開くときは、
 Google 検索画面の右上の ジェをクリックし Gmail」を
 開きます。

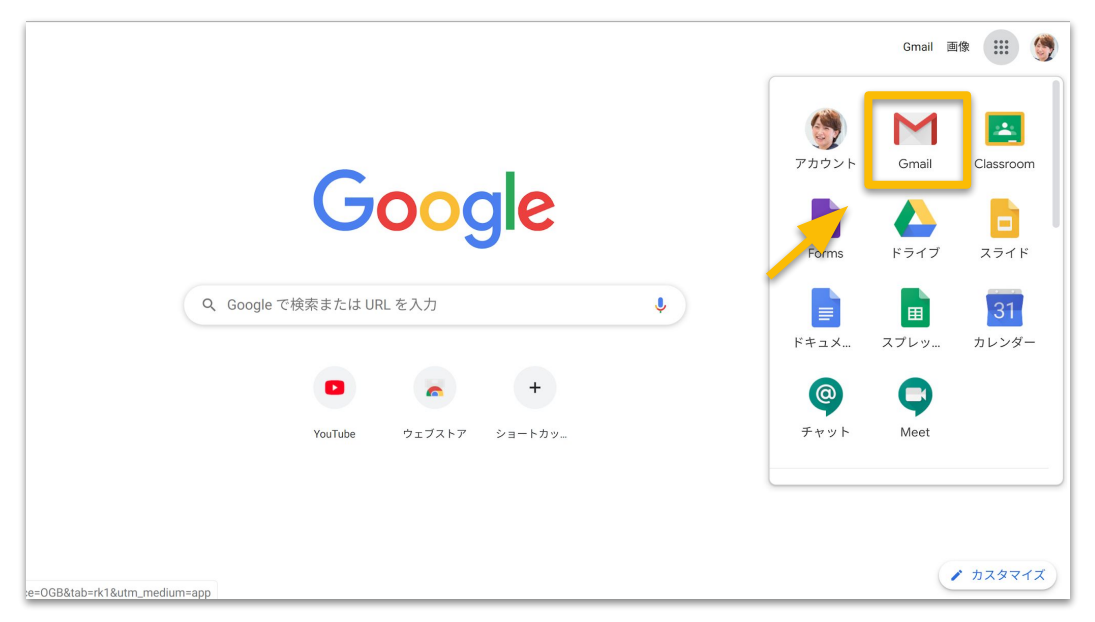

2 Gmail が開きますので、先生から送信されたドキュメントの メールをクリックします。

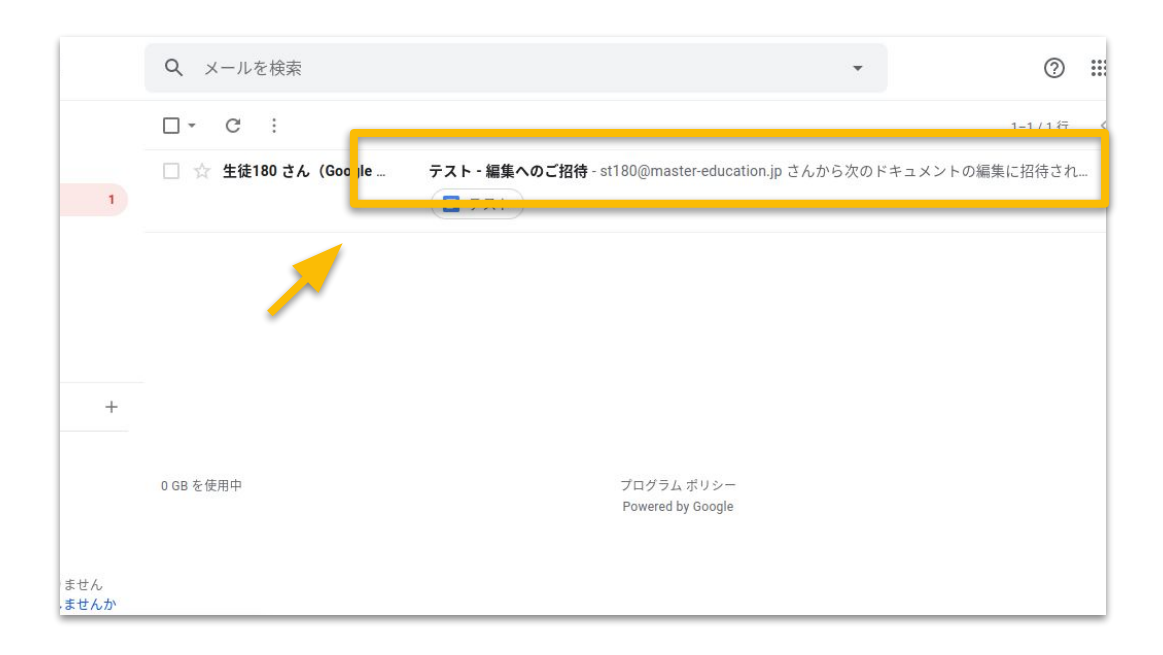

#### 3 「ドキュメントで開く」をクリックすると、 Google ドキュメントが開き、中身を確認できます。

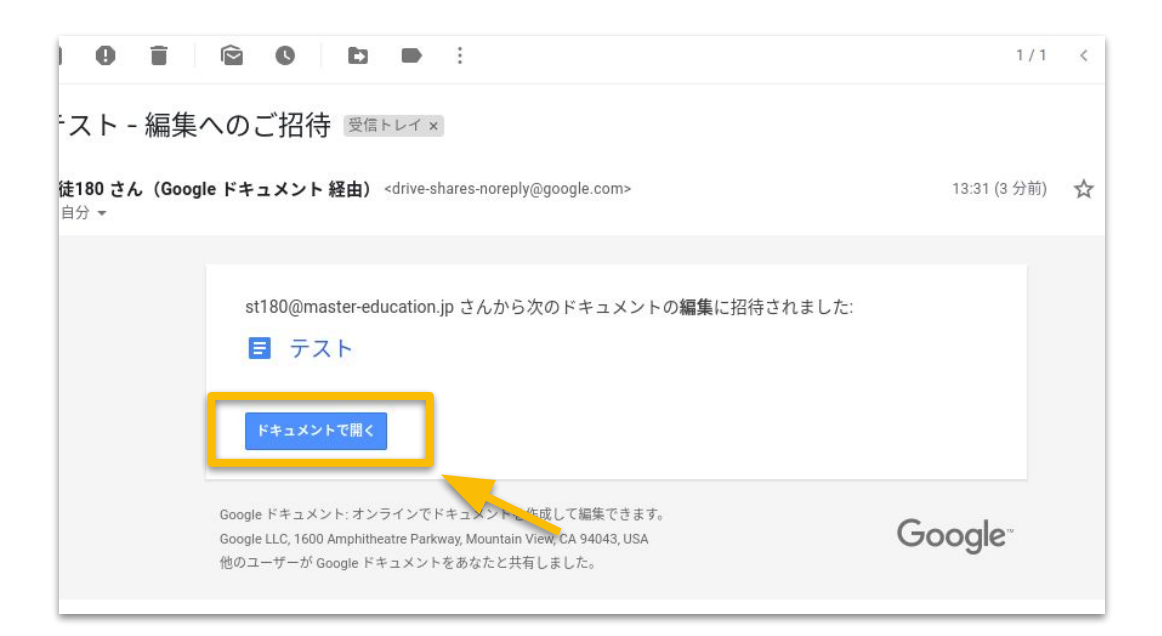

#### <参考>ドキュメントの作成・共有については、Gmail もしくは G Suite のアカウントを所有している必要があります。

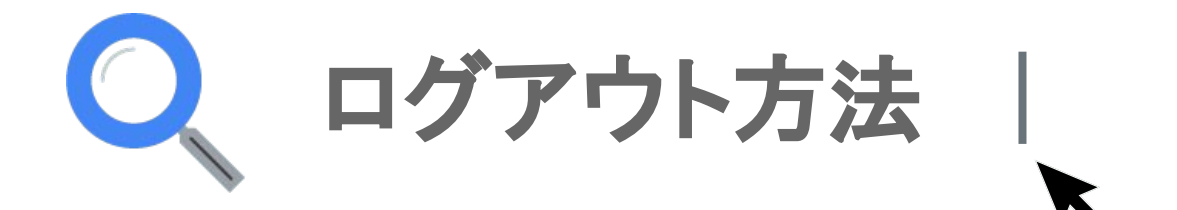

5 画面右下の時計の部分をクリックします。

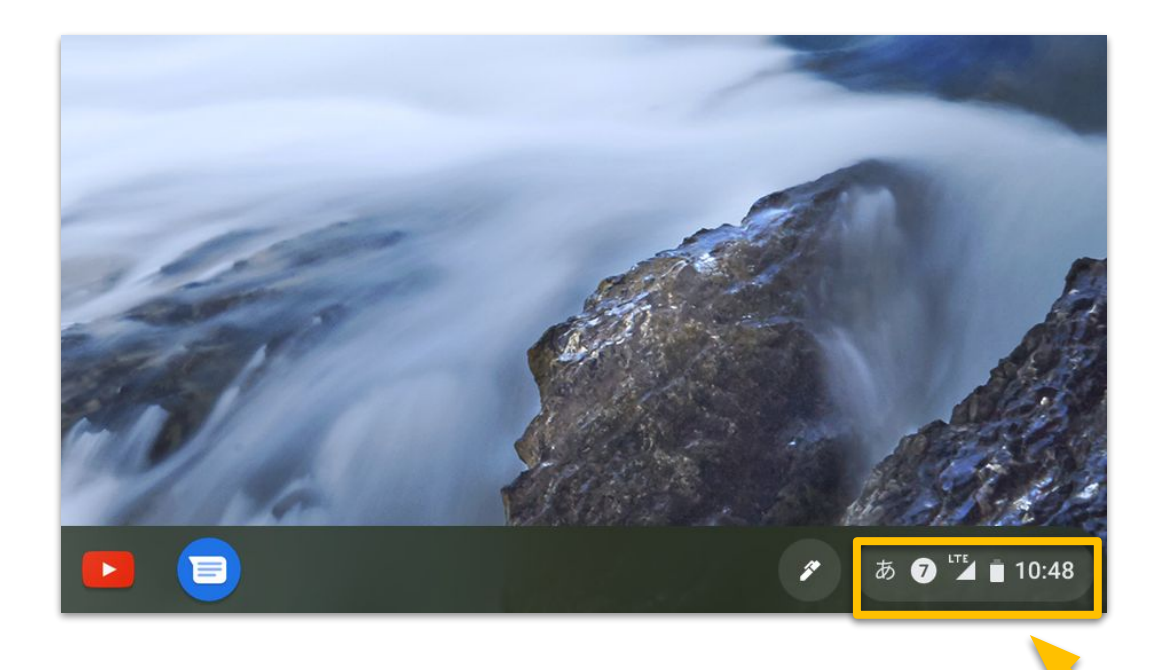

4 少しの間席を離れるときは「ログアウト」、1日の作業を 終えるときには「電源 」のクリックします。

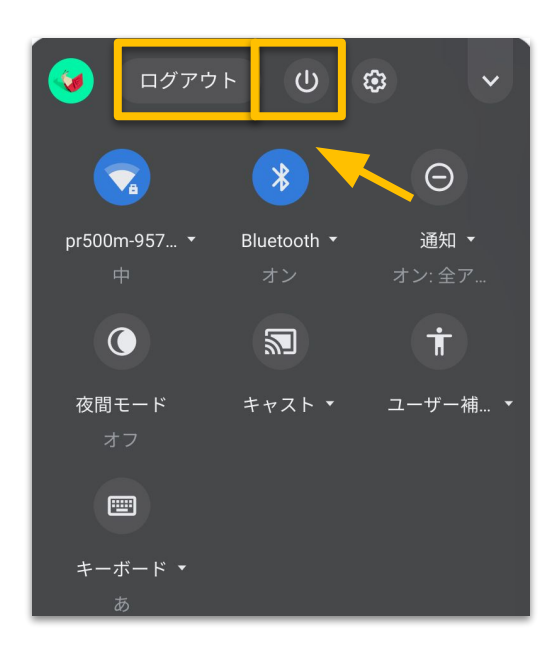